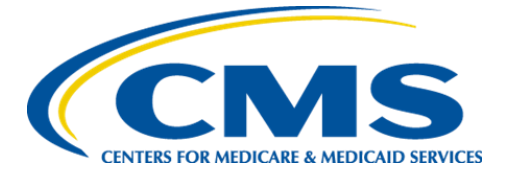

**Centers for Medicare & Medicaid Services** 

## Internet Quality Improvement Evaluation System (iQIES)

SAS Viya State User Role Job Aid

> Version 2.0 July 25, 2023

## 1. Introduction

This job aid outlines the steps a State User needs to access SAS Viya in iQIES.

- For detailed information about user roles, refer to the User Roles Matrix on the iQIES Help page.
- Contact the iQIES Service Center at 888-477-7876 or <u>iQIES@cms.hhs.gov</u> for technical support.

## 2. State User Role Request

2.1 Log in to HARP: <u>https://harp.cms.gov/login/login/</u>. The **Welcome to HARP** page opens.

**Note**: Go to <u>https://harp.cms.gov/login/help</u> for further information on how to access HARP, if necessary.

2.2 Click **Request a Role in HARP**. See *Figure 1, Request a Role in HARP*. The **Select a Program** page opens.

| velcome to l                                                                                  | HARP                                    |                                                        |                                                                                                  |
|-----------------------------------------------------------------------------------------------|-----------------------------------------|--------------------------------------------------------|--------------------------------------------------------------------------------------------------|
| View / Edit Profile<br>Information                                                            | <ul> <li>Change<br/>Password</li> </ul> | <ul> <li>Update Challenge</li> <li>Question</li> </ul> | Manage Two-<br>Factor Devices                                                                    |
| User Roles<br>Not all applications use HARF<br>request a user role.<br>Request a Role in HARP | for role requests. Follow your app      | lication's instructions for how to                     | Applications<br>HARP currently<br>supports the following<br>applications.<br>+ Show Applications |
|                                                                                               |                                         |                                                        |                                                                                                  |
| Need Help?                                                                                    | Security                                | Official OPending Requests                             |                                                                                                  |

Figure 1: Request a Role in HARP

2.3 Select iQIES Data Analytics-QBIC. See Figure 2, Select a Program.

| User Roles | and the second second sec |
|------------|----------------------------------------------------------------------------------------------------|
|            | 3                                                                                                    |
| 1          | Select a Program<br>Select a CMS program to begin the role request process.                                                                                                    |
|            | Search Search                                                                                                    |
|            | O Qualtrics                                                                                                    |
|            | ServiceNow Quality System                                                                                                    |
|            | Survey Certification and CLIA Budget System                                                                                                    |
|            | I VIES Data Analytics-QBIC                                                                                                    |

Figure 2: Select a Program

- 2.4 Click **Next**. The **Select an Organization** window opens.
- 2.5 Select an organization. See *Figure 3, Select an Organization*.

## Notes:

- All state organizations are listed as **Analytics-iQIES-State of [State Name]**. For example: Analytics-iQIES-State of Alabama.
- Contact the iQIES Service Center for missing organizations.

| User Roles | the second second                                                                                         |
|------------|----------------------------------------------------------------------------------------------------|
|            | 2                                                                                                    |
|            | Select an Organization<br>Select the organization you would like access to for IQIES Data Analytics-QBIC. |
|            | Search Search                                                                                             |
|            | O I don't see my organization                                                                             |
|            | Analytics-ADO-IQIES-HEALTH QUALITY INNOVATORS                                                             |
|            | Analytics-ADO-iQIES-Ventera                                                                               |
|            | Analytics-iQIES-A PLUS GOVERNMENT SOLUTIONS                                                               |
|            | Analytics-iQIES-ABT                                                                                       |
|            | Analytics-iQIES-ACUMEN                                                                                    |
|            | Analytics-iQIES-ADMEDCORP                                                                                 |

Figure 3: Select an Organization

- 2.6 Click **Next**. The **Select Roles** window opens.
- 2.7 Select a user role. See *Figure 4, Select Roles*.

| iQIES-STATE-HHA-Group     | Access HHA Assessment and Measure Data                         |
|---------------------------|----------------------------------------------------------------|
| iQIES-STATE -MDS-Group    | Access MDS Nursing Home Assessment and<br>Measure Data         |
| iQIES-STATE-SC-ACTS-Group | Access Complaints-ACTS/Intake data                             |
| iQIES-STATE-SC-Group      | Access Survey, Certification, CLIA and<br>Enforcement-AEM data |
| iQIES-STATE-PBJ-Group     | Access Payroll Based Journal                                   |

Note: Submit a separate request for each additional data set required.

| Select Roles              | of access you need for <b>Analytics-iQIES-State of</b> |
|---------------------------|--------------------------------------------------------|
| Search                    | Search                                                 |
| ☑ iQIES-STATE-HHA-Group   |                                                        |
| iQIES-STATE-MDS-Group     |                                                        |
| iQIES-STATE-SC-Group      |                                                        |
| iQIES-STATE-SC-ACTS-Group |                                                        |
| Security Official         |                                                        |
| iQIES-STATE-PBJ-Group     |                                                        |
|                           |                                                        |
| ncel                      | Back                                                   |

Figure 4: Select Roles

- 2.8 Click **Submit**. The **Request Reason** window pops up. See *Figure 5, Request Reason Pop-Up Window*.
  - **Note**: The **Request Reason** field is optional, but can be helpful to the Security Official (SO).

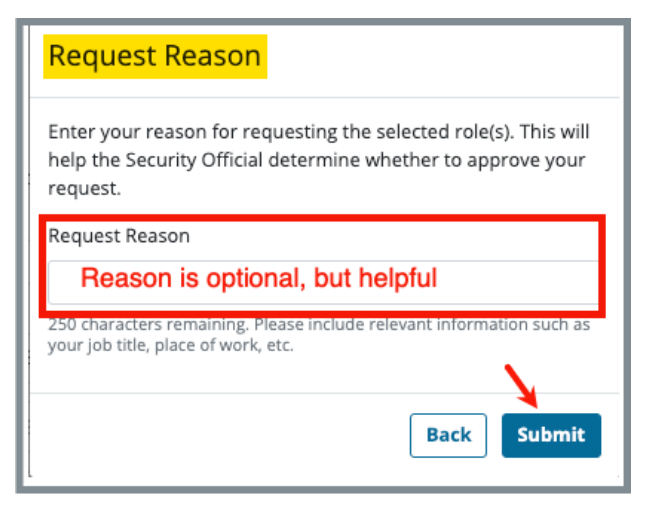

Figure 5: Request Reason Pop-Up Window

2.9 Click **Submit**. The **My Profile** page opens. The **Role Request Submitted** green banner shows on the top of the page and the **Pending Requests** are below. See *Figure 6, Provider Role Request Submitted Notification.* 

| Your role request has to<br>the organization's Secu<br>Need access to an | Your role request has been successfully submitted. You will receive an email notification when the request has been approved or rejected by the organization's Security Official. Upon approval, you may access the requested program. |  |                           |             |  |  |  |
|--------------------------------------------------------------------------|----------------------------------------------------------------------------------------------------|--|---------------------------|-------------|--|--|--|
| Pending Re<br>Your requests pendir<br>Requested ~                        | Pending Requests         Your requests pending approval from a security official.         Requested ~       Request ID       Requester       Program                                                                                   |  |                           |             |  |  |  |
| 07/21/23 10:54 AM                                                        | 74629113                                                                                                    |  | IQIES Data Analytics-QBIC | View Cancel |  |  |  |

Figure 6: Provider Role Request Submitted Notification

Notes:

- The role must be approved by the designated SO. Approval can take up to several days.
- An email will arrive from <u>donotreply.HARP@hcqis.com</u> noting whether the role was approved or rejected. Contact <u>the iQIES Service Center</u> if no email is received within several days.
- It takes one business day to add user access once the role is approved.
- 2.10 Log into SAS Viya at <u>https://qnetanalytics-viya.cms.gov/SASStudioV/</u>. Contact <u>the iQIES Service Center</u>, if there are any issues.